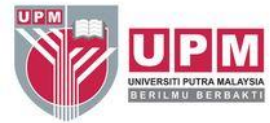

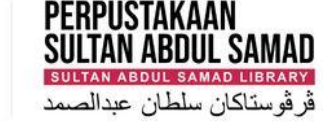

### SEARCHING JOURNAL CITATION REPORTS (JCR) BY CATEGORIES

Research and Information Services Division

## WHAT IS JOURNAL CITATION REPORTS (JCR)?

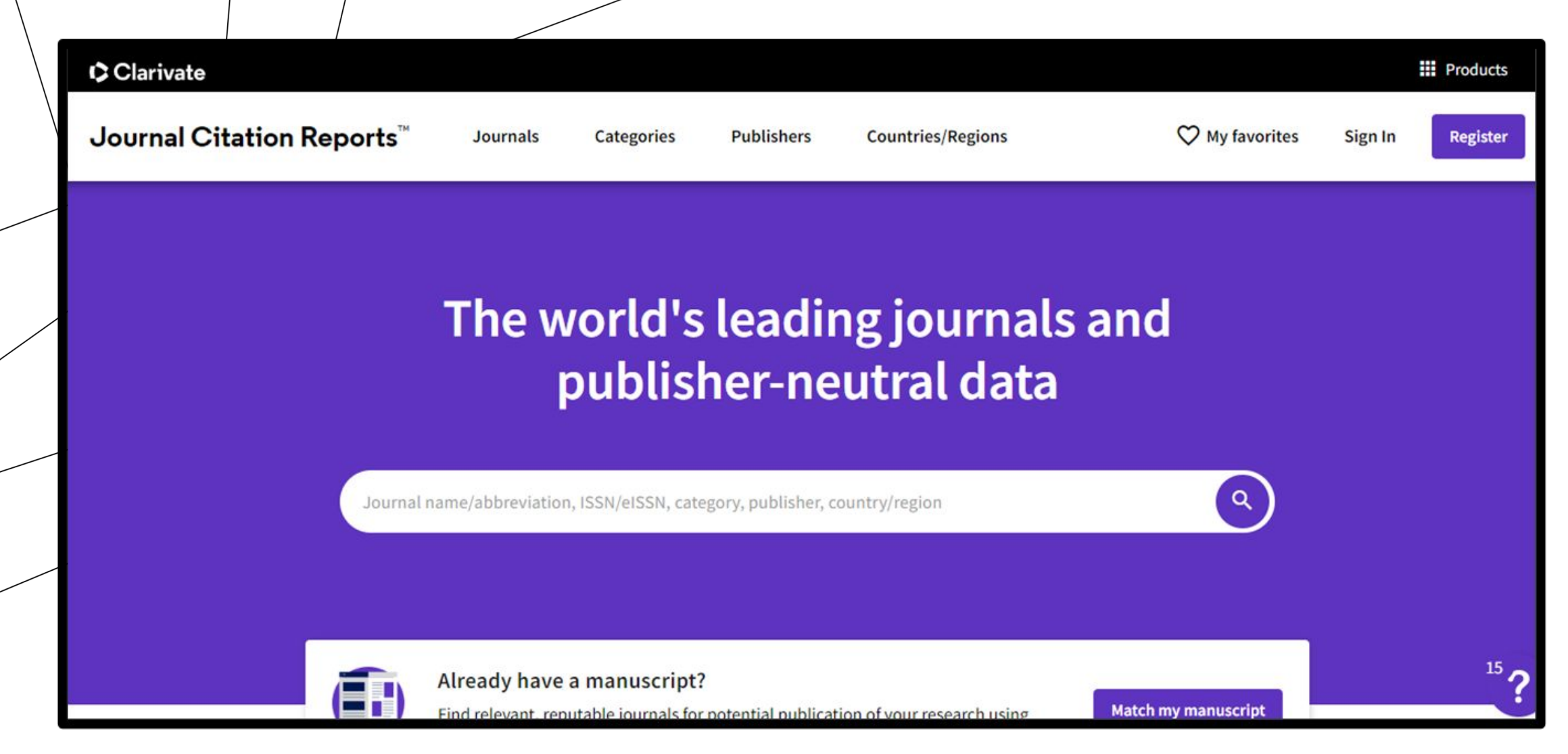

Journal Citation Reports (JCR) is a product of Clarivate Analytics and is an authoritative resource for impact factor data. This database provides impact factors and rankings of many journals in the social and life sciences based on millions of citations.

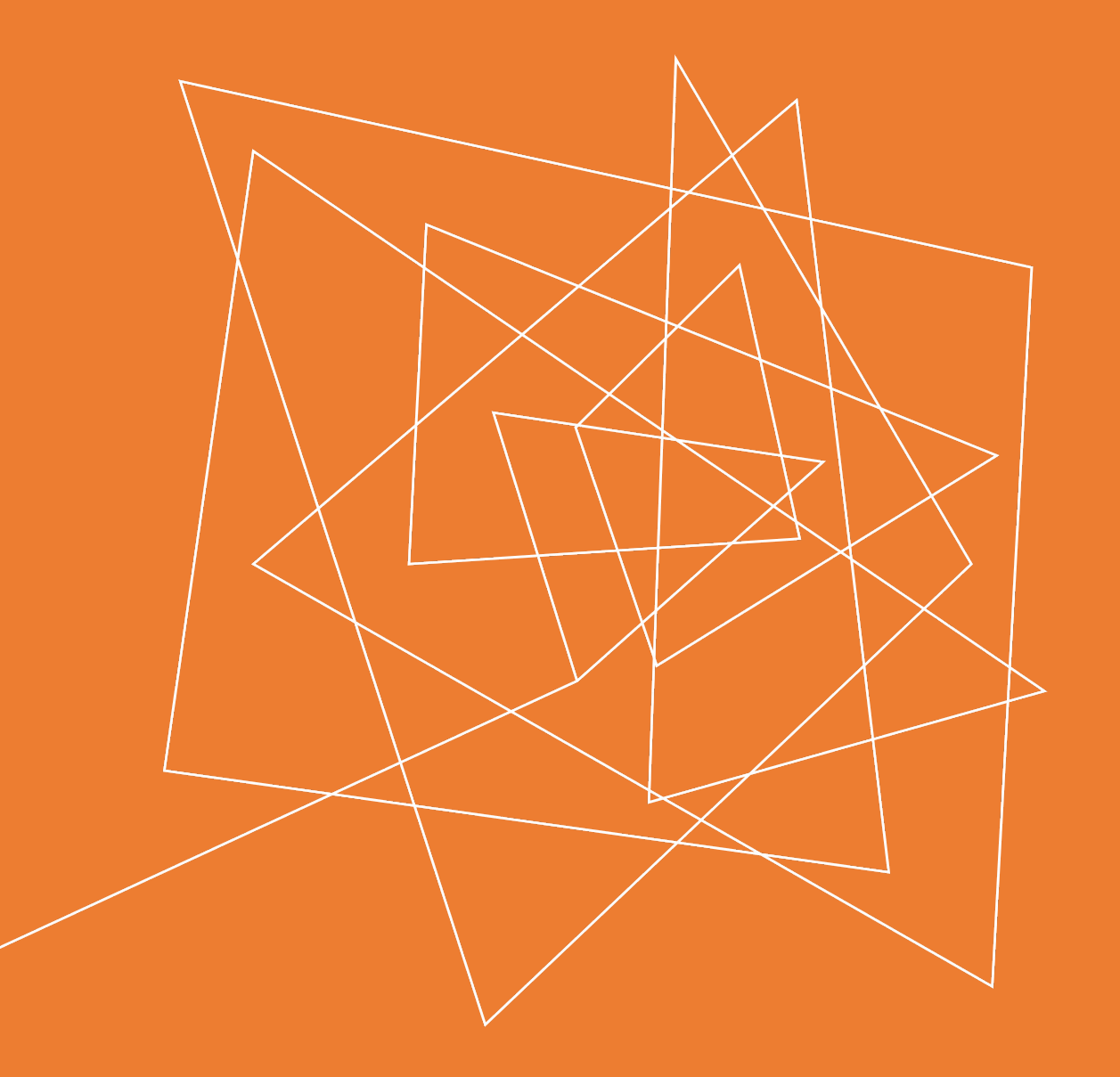

## HOW TO ACCESS?

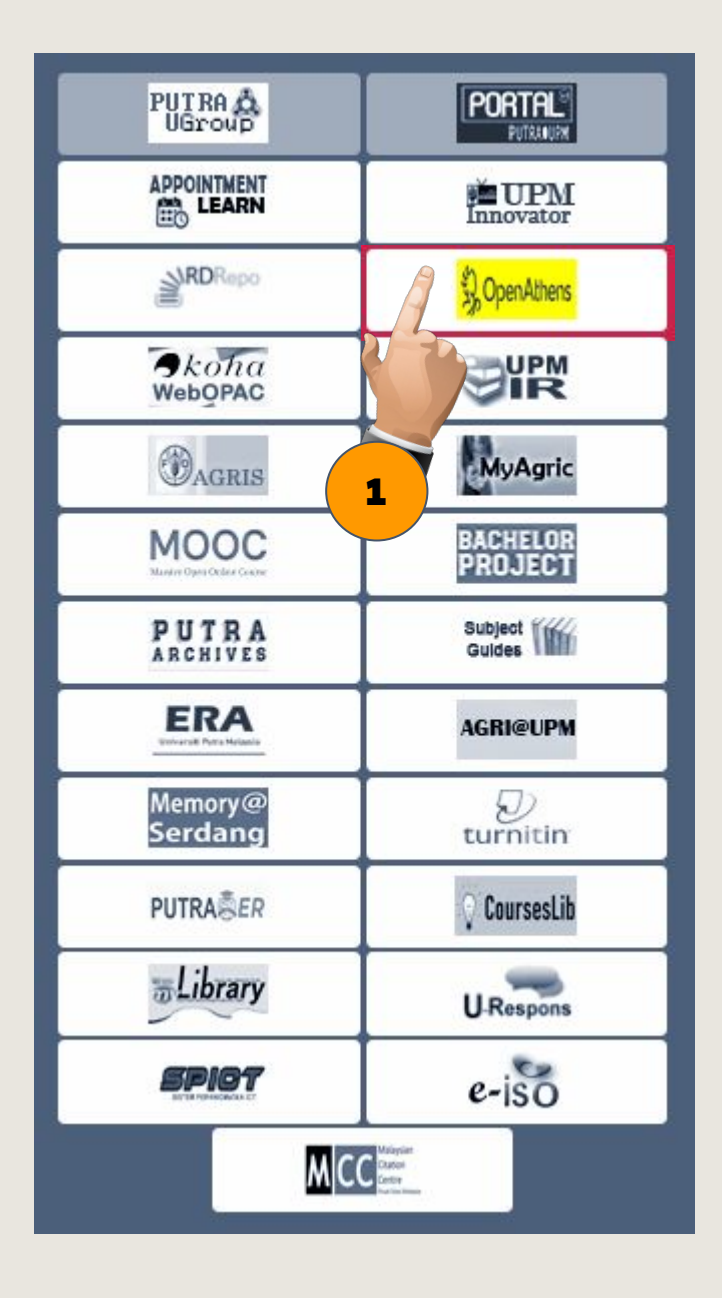

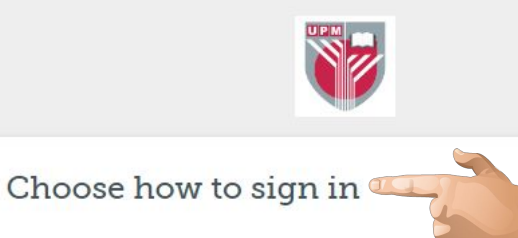

2

 $\mathbf{E}$ 

O

2.a

2.b

By using this site you agree to us setting cookies. Please see our <u>privacy and cookie information</u>. Powered by DeenAthens

1. Access through <u>Library Website</u> (scroll down to the bottom right side). Click OpenAthens icon.

Choose how to sign in:
 a. for UPM's student & staffs. Sign in using your UPM email and UPM ID password

**b.** for students of Putra Business School (PBS).

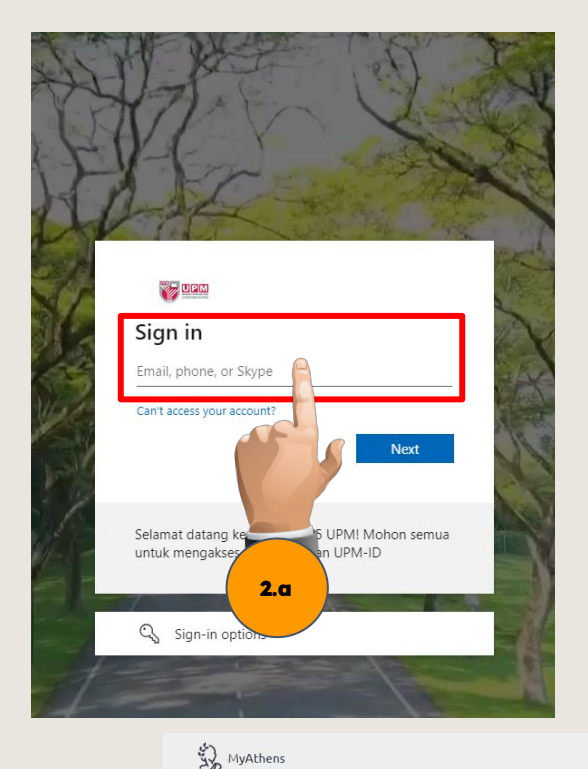

# 2.a for UPM's student & staffs. Sign in using your **UPM email** and **UPM ID password**

3. Click on **A-Z Subscribed Online Database** menu to get the list of all subscribed journals and databases.

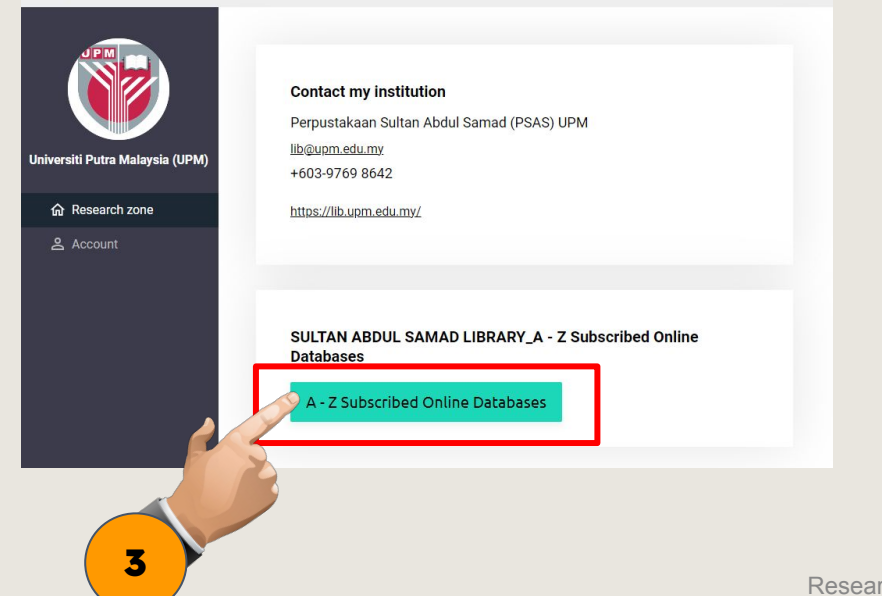

2024

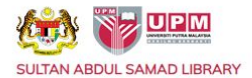

HOME A-Z ONLINE DATABASES EBSCO DISCOVERY SERVICE (EDS) LOCATION VIRTUAL TOUR FAQ FEEDBACK SITE MAP

Search...

Q

ABOUT SERVICES & FACILITIES DIGITAL RESOURCES PUBLICATION USER EDUCATION EXHIBITION GUIDE ASK A LIBRARIAN

🕷 » DIGITAL RESOURCES » Online Databases » A - Z Subscribed Online Databases

#### A - Z Subscribed Online Databases

#### < A B C D E F G H J K L M N O P Q R S T U V W X Y Z >

computer science and electronics.

#### IEEE Xplore

Description: IEEE Xpl electrical engineering, Subject: Electrical engir

#### **IOP SCIENCE**

Access: Campust Description: IOPS easier for research Subject: Condensed Water and Materials Science

note | Full-Text | Archived online service providing journal content published by IOP Publishing. IOPscience embraces innovative technologies, making it cess scientific, technical and medical content.

es web access to more than four-million full-text documents from some of the world's most highly cited publications in

#### ITSMARC

Access: CampusNet | Username: 9250, Password: 40150 |

Description: Books In Print is the leading bibliographic database for libraries, publishers, and retailers around the world. From the enriched metadata that is supplied by publishers, Books In Print provides a valuable resource for Libraries in the process of making smart collection development and purchasing decisions.

science and electronics. More than two-million documents are in robust, dynamic HTML format.

#### Category: Library Tools

#### Journal Citation Reports (Incites JCR)

seese CampucNet and Remote LTeele Journal Ranking, Quartile, High Impact

Description: Journal Citation Reports(r) offers a systematic, objective means to critically evaluate the world's leading journals, with quantifiable, statistical information based on citation data. By compiling articles' cited references, JCR Web helps to measure research influence and impact at the journal and attegory levels and shows the relationship between citing and cited journals. Jubject Available in Science and Social Sciences editions.

#### JSTOR

Description: JSTOR is a not-for-profit organization with a dual mission to create and maintain a trusted archive of important scholarly journals, and to provide access to these journals as widely as possible. JSTOR offers researchers the ability to retrieve high-resolution, scanned images of journal issues and pages as they were originally designed, printed, and illustrated. Subject: Multidisciplinary.

4. Click the letter '**J**' or you can scroll down to search Journal Citation Reports (Incites JCR) and click Journal Citation Reports (Incites JCR).

#### SEE ALSO

A - Z Subscribed Online Databases

Subscribed Databases by Citation and Infometrics Center

Directory of Open Access Journals (DOAJ)

Open Access Journals

Open Access Books

MyJurnal

MyCite - Malaysian Citation Index (Journal list)

#### *O*further enquiries

#### SULTAN ABDUL SAMAD LIBRARY

- Universiti Putra Malaysia
- 43400 UPM Serdang Selangor Darul Ehsan
- 03-9769 8642
- 03-9769 4747
- @ lib@upm.edu.my

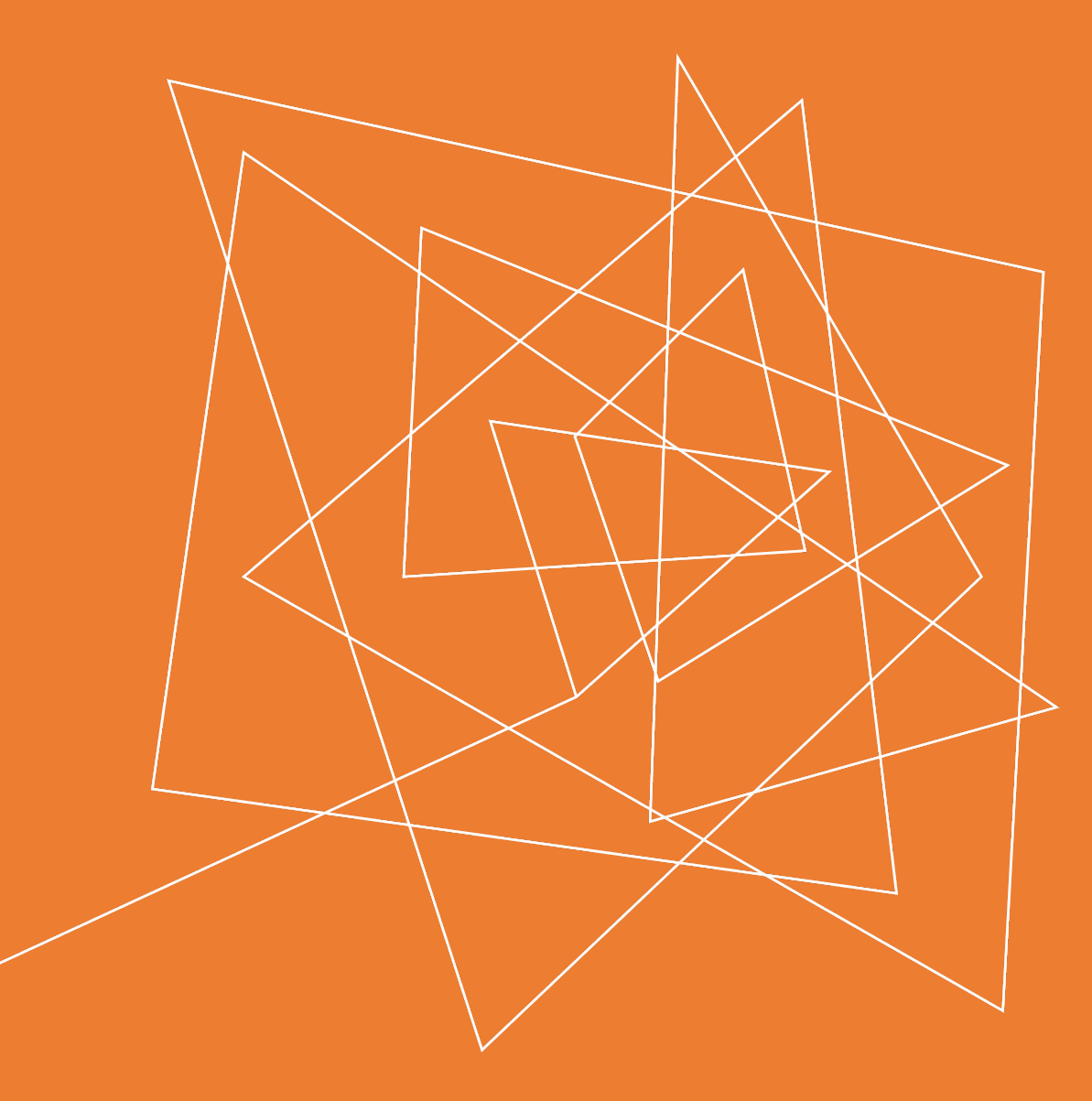

## HOW TO SEARCH JOURNAL IN JCR BY CATEGORIES?

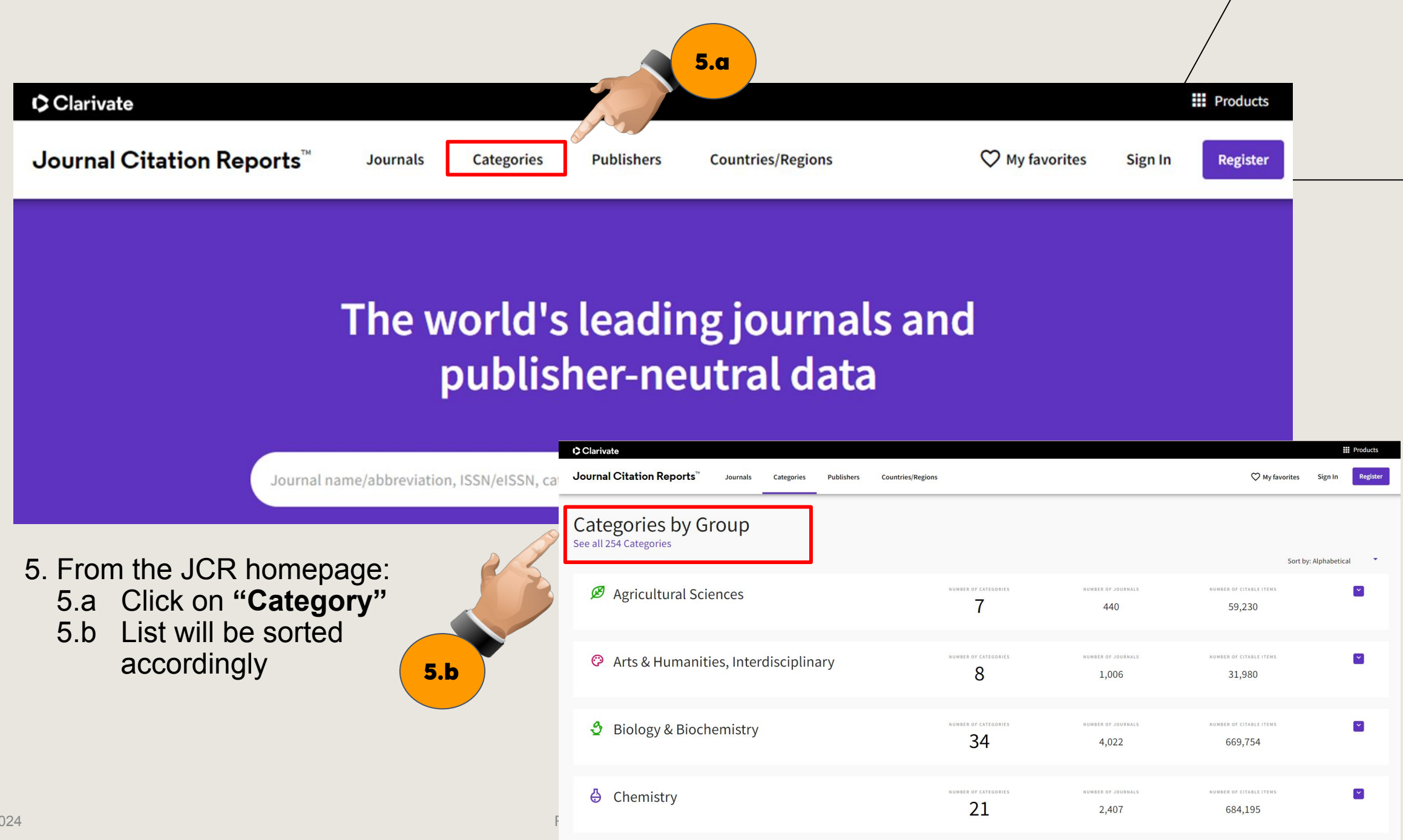

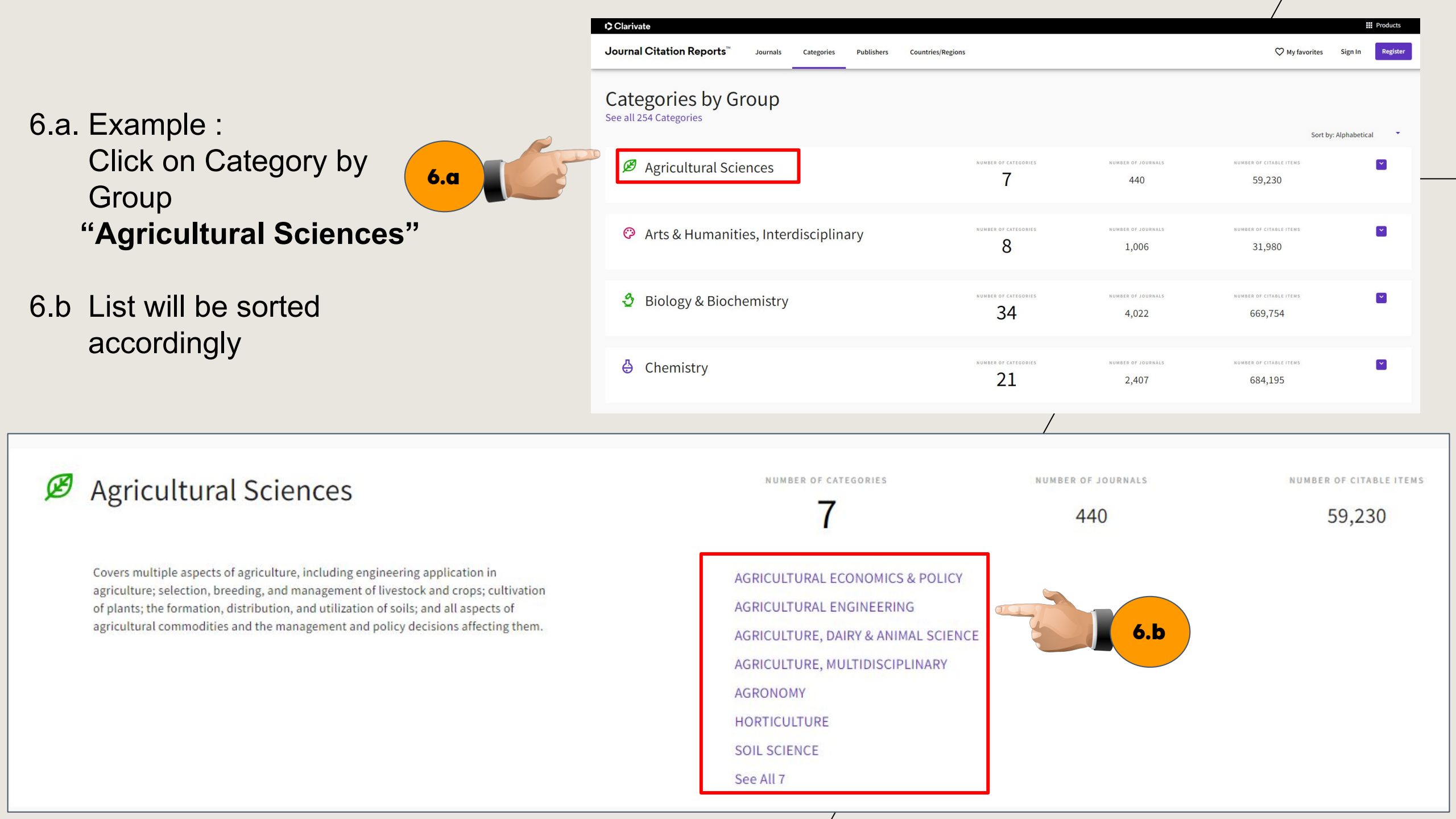

### Agricultural Sciences

Covers multiple aspects of agriculture, including engineering application in agriculture; selection, breeding, and management of livestock and crops; cultivation of plants; the formation, distribution, and utilization of soils; and all aspects of agricultural commodities and the management and policy decisions affecting them.

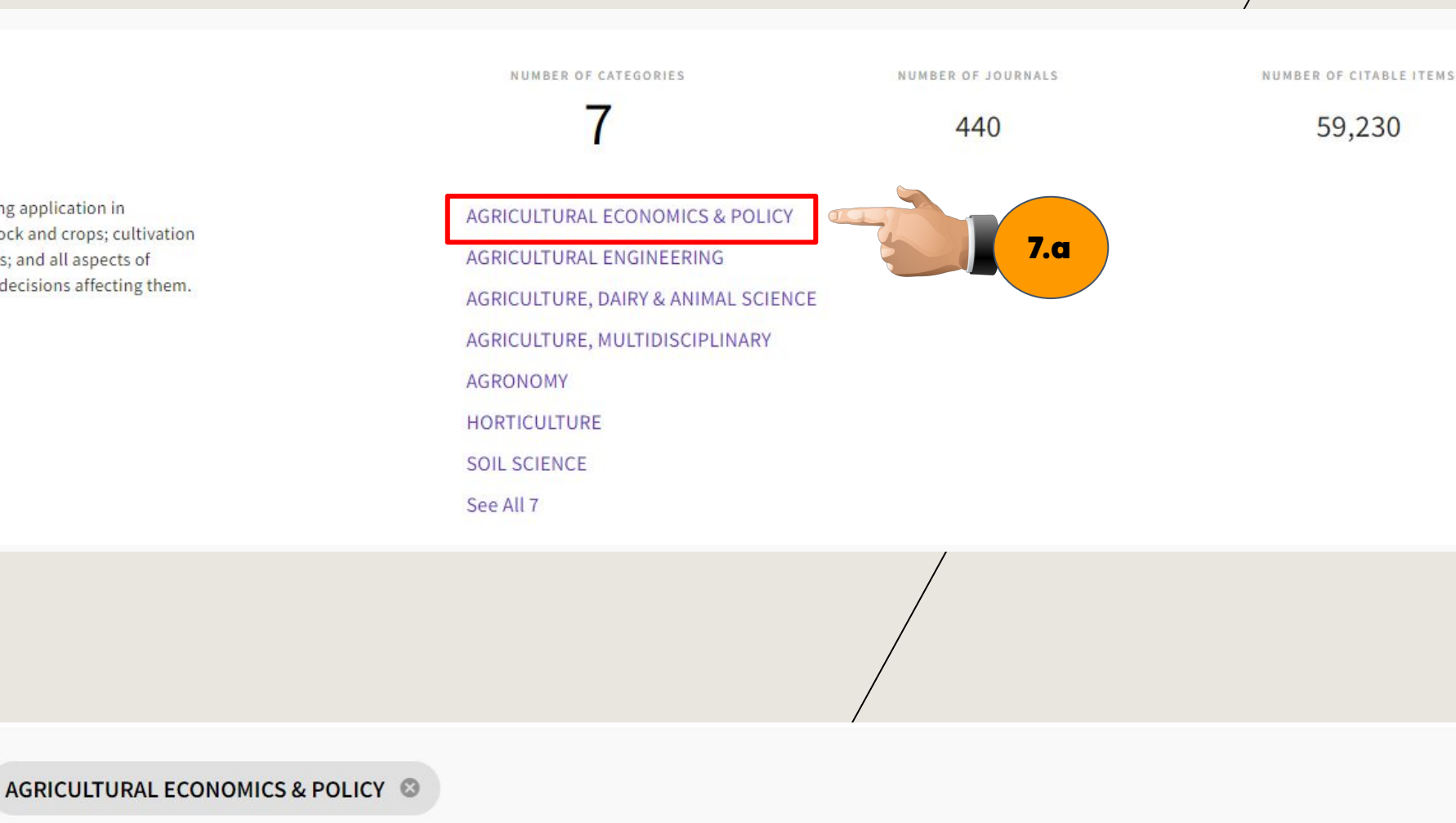

7.a. Example : Click on "AGRICULTURAL ECONOMICS & POLICY"

7.b

7.b List will be sorted accordingly

 Category
 Group
 Edition
 # of journals

 AGRICULTURAL ECONOMICS & POLICY
 Agricultural Sciences; Economics & ESCI, SCIE
 39

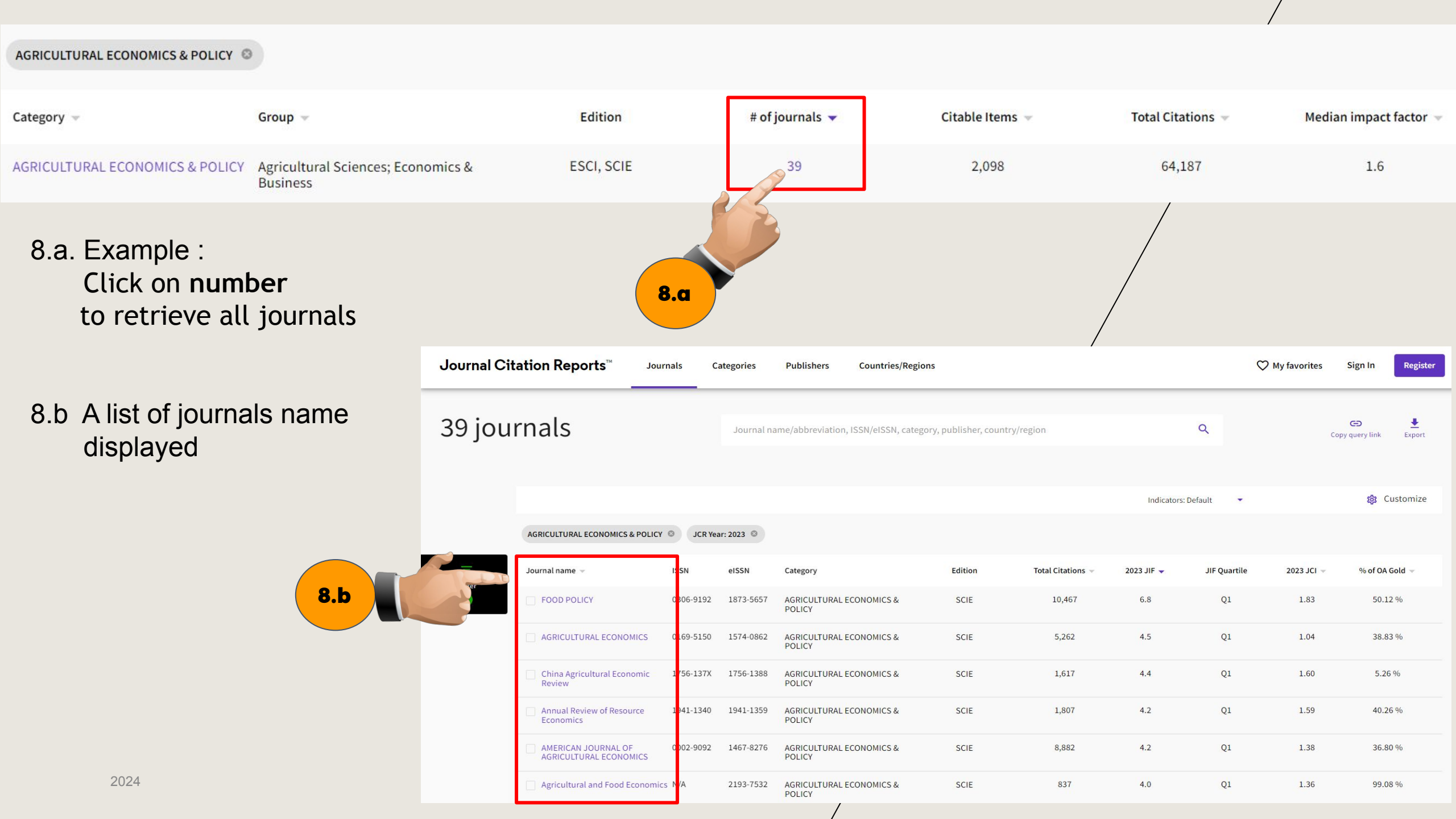

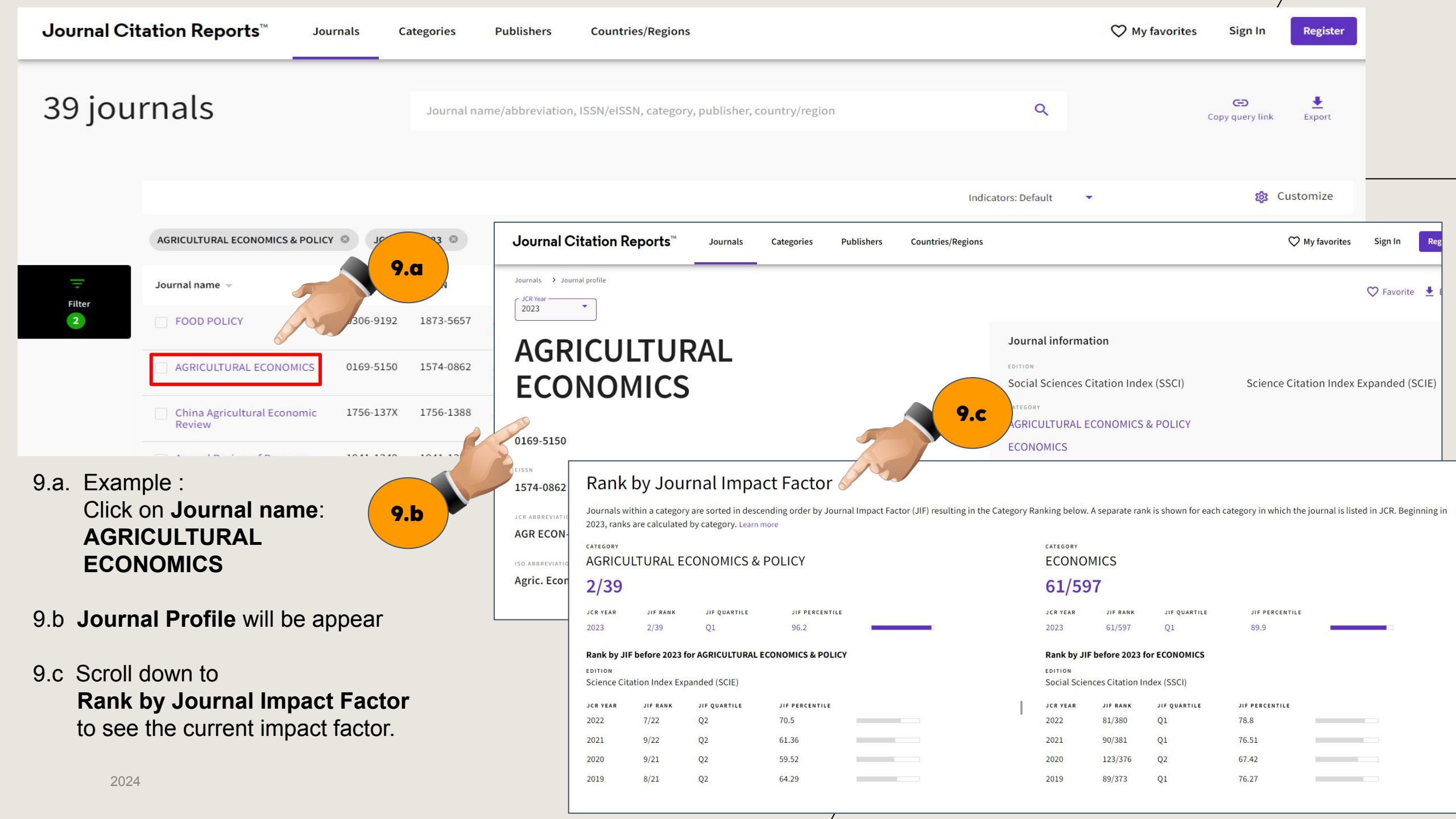

### Rank by Journal Impact Factor

Journals within a category are sorted in descending order by Journal Impact Factor (JIF) resulting in the Category Ranking below. A separate rank is shown for each category in which the journal is listed in JCR. Beginning in 2023, ranks are calculated by category. Learn more

| category<br>AGRICUL<br>2/39                                                                                | TURAL EC | CONOMICS & P | OLICY 10.a     |             |   | ECONOMICS<br>61/597                   |          |              |                |  |
|----------------------------------------------------------------------------------------------------|----------|--------------|----------------|-------------|---|---------------------------------------|----------|--------------|----------------|--|
| JCR YEAR                                                                                                   | JIF RANK | JIF QUARTILE | JIF PERCENTILE |             |   | JCR YEAR                              | JIF RANK | JIF QUARTILE | JIF PERCENTILE |  |
| Rank by JIF before 2023 for AGRICULTURAL ECONOMICS & POLICY EDITION Science Citation Index Expanded (SCIE) |          |              |                |             |   | Rank by JIF before 2023 for ECONOMICS |          |              |                |  |
| JCR YEAR                                                                                                   | JIF RANK | JIF QUARTILE | JIF PERCENTILE | <b>10.b</b> | 1 | JCR YEAR                              | JIF RANK | JIF QUARTILE | JIF PERCENTILE |  |
| 2022                                                                                                    | 7/22     | Q2           | 70.5           |             |   | 2022                                  | 81/380   | Q1           | 78.8           |  |
| 2021                                                                                                    | 9/22     | Q2           | 61.36          |             |   | 2021                                  | 90/381   | Q1           | 76.51          |  |
| 2020                                                                                                    | 9/21     | Q2           | 59.52          |             |   | 2020                                  | 123/376  | Q2           | 67.42          |  |
| 2019                                                                                                    | 8/21     | Q2           | 64.29          |             |   | 2019                                  | 89/373   | Q1           | 76.27          |  |

### For example: AGRICUL/TURAL ECONOMICS

10.a: In the "AGRICULTURAL ECONOMIC & POLICY" category, this journal ranks 2 out of 39 journals in 2023. It fails into the highest quartile (Q1) in this category.

10.b: In the "ECONOMICS" category, this journal ranks 61 out of 597 journals in 2023. It falls into the highest quartile (Q1) in this category.

## THANK YOU

Research and Information Services Division

Sultan Abdul Samad Library

University Putra Malaysia

03 9769 4759

psas\_sp@upm.edu.my